2019/03/15 九州情報大学 情報処理室

大学推奨ウイルス対策ソフト『Symantec Endpoint Protection』アンインストール手順 ~Windows 編~

コントロールパネルを開き、プログラムのアンインストールをクリックします。

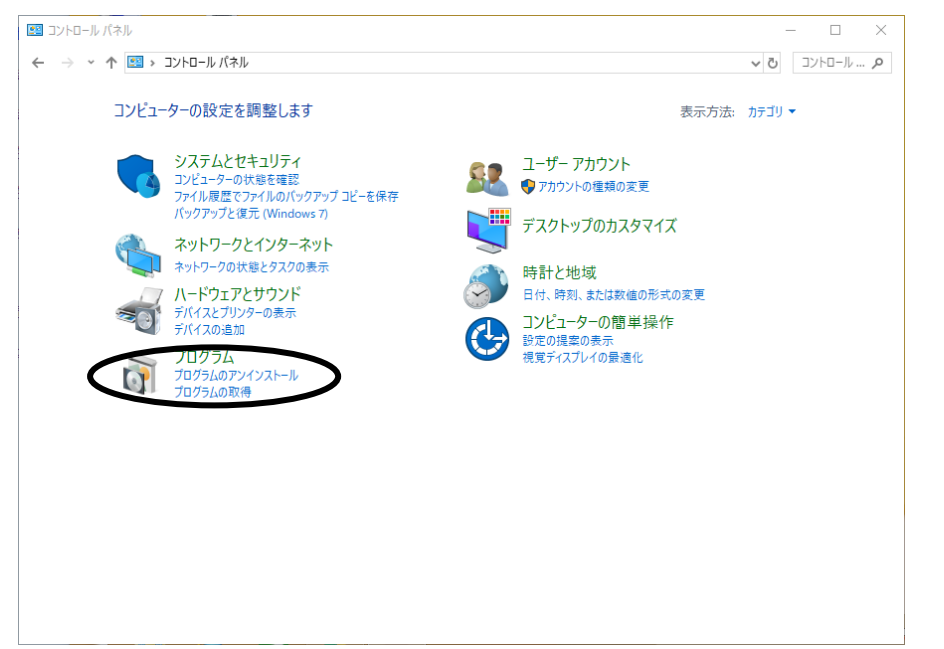

② Symantec Endpoint Protection を選択後、アンインストールボタンをクリックします。

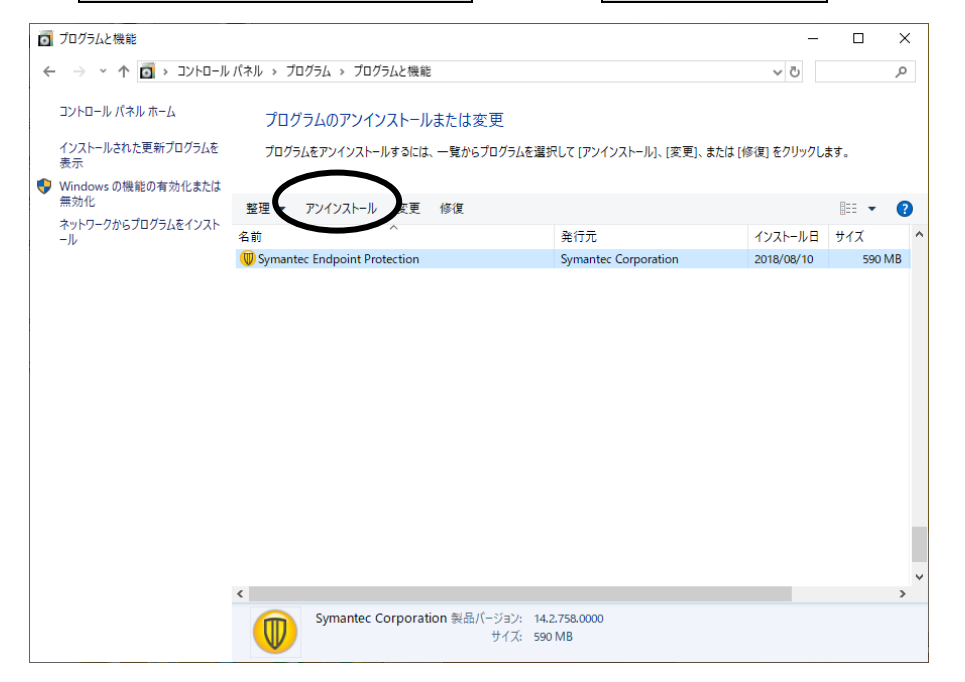

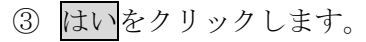

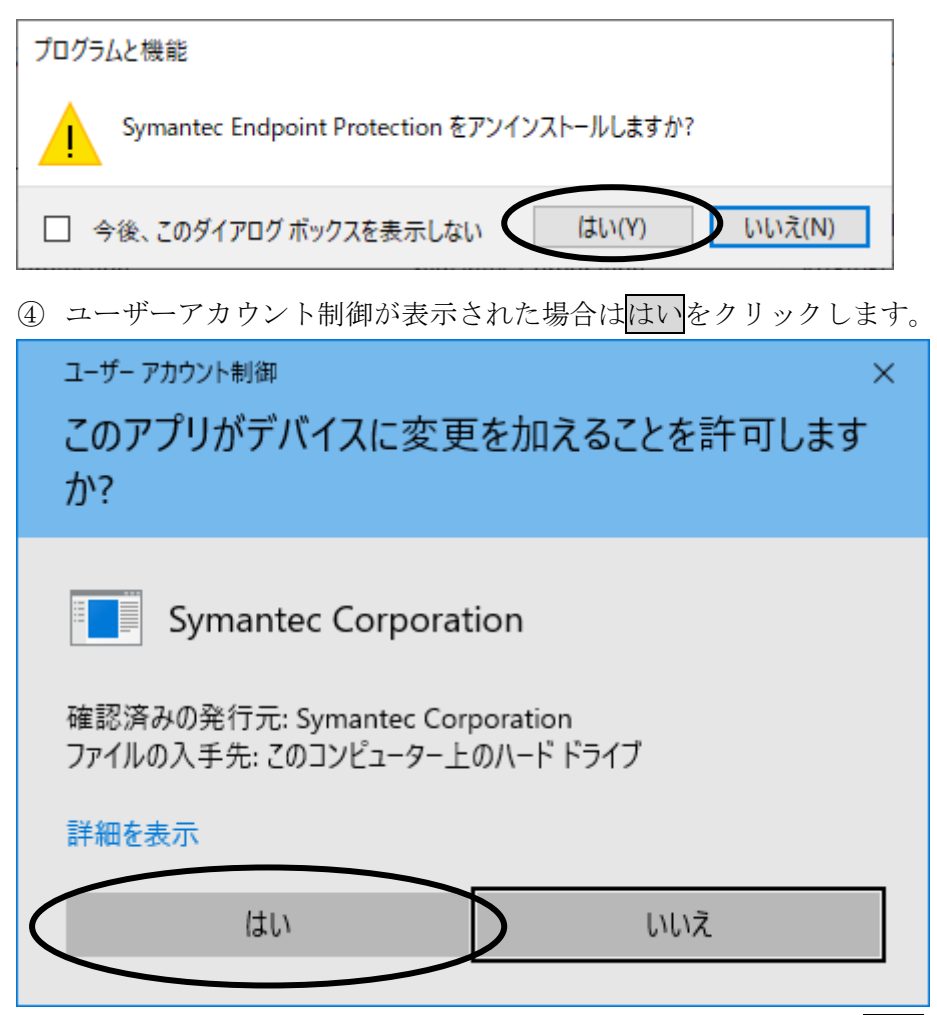

 アンインストールが進むと以下のメッセージが表示されるのではいをクリックして再 起動します。

| Symantec Endpoint Protection                                                                                                    | $\times$ |
|----------------------------------------------------------------------------------------------------|----------|
| Symantec Endpoint Protection に対する設定変更を有効に<br>するには、システムを再起動する必要があります。すぐに再<br>起動する場合は[しいりを、後で手動で再起動する場合は[<br>いいえ]をクリックしてください。<br>しいいえ(N) |          |

- ⑥ 再起動後、アンインストール完了です。
  - ※ アンインストール中、パスワードの入力を求められた際は、 卒業時に配布した『卒業生の皆様へ』をご参照ください。